# Eduroam Android İşletim Sistemi Ayarları

## 1. Adım

Android işletim sistemli akıllı telefonlarınızdan "Ayarlar" bölümüne giriniz.

| AYARL    | Q                                                                    |  |
|----------|----------------------------------------------------------------------|--|
| []       | <b>Bağlantılar</b><br>Wi-Fi, Bluetooth, Veri kullanımı, Uçuş modu    |  |
| $ \leq $ | Sesler ve titreşim<br>Sesler, Titreşim, Rahatsız etmeyin             |  |
|          | Bildirimler<br>Engelle, izin ver, önceliklendir                      |  |
| Φ        | <b>Ekran</b><br>Parlaklık, Mavi ışık filtresi, Ana ekran             |  |
| €€       | <b>Gelişmiş özellikler</b><br>S Pen, Oyunlar, Tek el modu            |  |
| ()       | <b>Cihaz bakımı</b><br>Pil, Depolama, Hafıza                         |  |
| 00       | <b>Uygulamalar</b><br>Varsayılan uygulamalar, Uygulama izinleri      |  |
| Ŧ        | <b>Duvar kağıdı ve temalar</b><br>Duvar Kağıtları, Temalar, Simgeler |  |
| Ŷ        | Kilit ekranı ve güvenlik<br>Kilit ekranı, Parmak izleri              |  |
| Ð        | Cloud ve hesaplar<br>Samsung Cloud, Yedekle ve geri yükle            |  |

## 2. Adım

Ayarlardan "Wi-Fi" Seçeneğini aktif hale getiriniz.

| < BAĞLANTILAR                                                                                 | Q |  |  |  |  |
|-----------------------------------------------------------------------------------------------|---|--|--|--|--|
| <b>Wi-Fi</b><br>Wi-Fi ağlarına bağlanın.                                                      |   |  |  |  |  |
| Wi-Fi araması                                                                                 |   |  |  |  |  |
| <b>Bluetooth</b><br>Yakındaki Bluetooth cihazlarına bağlanın.                                 |   |  |  |  |  |
| Telefon görünürlüğü<br><sub>Açık</sub>                                                        |   |  |  |  |  |
| Veri kullanımı                                                                                |   |  |  |  |  |
| <b>Uçuş modu</b><br>Arama, mesajlaşma ve Mobil veriyi kapatın.                                |   |  |  |  |  |
| NFC ve ödeme<br>Mobil ödemeler yapın, veri paylaşın ve NFC<br>etiketlerini okuyun veya yazın. |   |  |  |  |  |
| Mobil erişim noktası ve İnternet paylaşımı                                                    |   |  |  |  |  |
| Mobil ağlar                                                                                   |   |  |  |  |  |
| <b>Konum</b><br>Konum hizmetleri devre dışı                                                   |   |  |  |  |  |
| Diğer bağlantı ayarları                                                                       |   |  |  |  |  |

#### 3. Adım

Ayarlardan "Wi-Fi" seçeneği aktif hale getirildikten sonra, resimdeki gibi gelen kablosuz ağlardan "**eduroam**" ağını seçiniz.

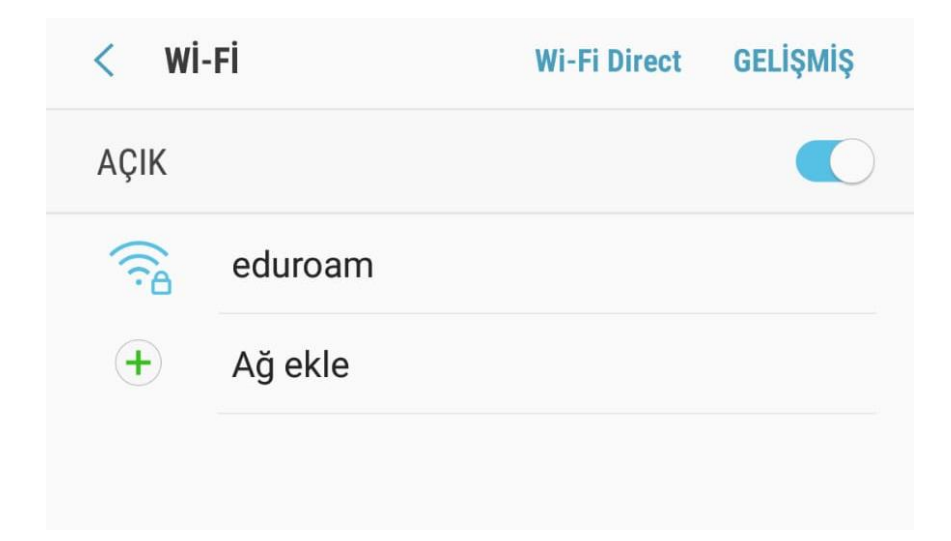

#### 4. Adım

Açılan sayfada;

EAP Yönetimi => "**TTLS**"

Faz yetkilendirilmesi => "**PAP**"

CA Sertifika => "Doğrulama" olarak ayarlayınız.

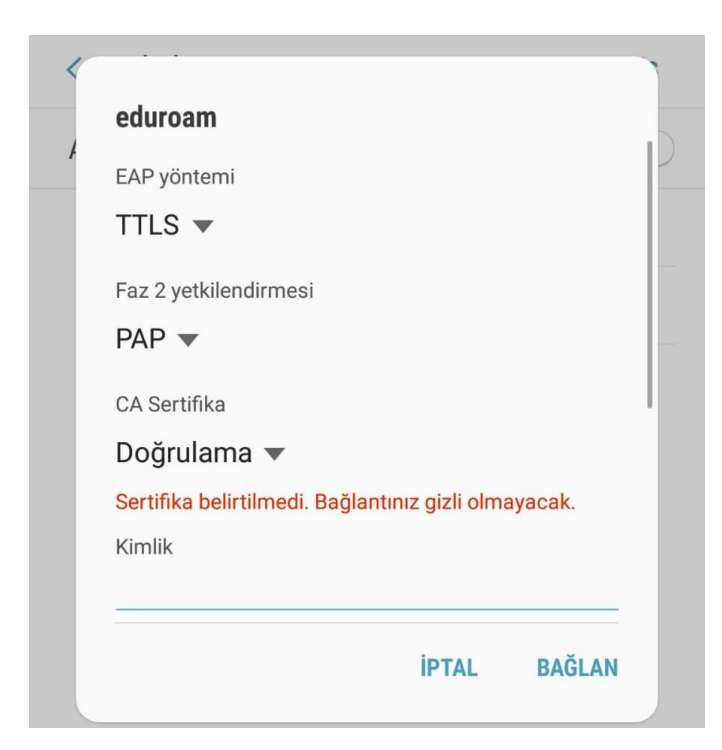

Sayfayı aşağıya kaydırarak aşağıdaki şekilde ayarlamalara devam ediniz.

Kimlik kısmına kurum e-posta adresinizi (@samsun.edu.tr şeklinde) resimde görülen şekilde giriniz. Şifre kısmına kurum mail adresinize ait şifrenizi giriniz.Daha sonra "**BAĞLAN**" butonuna basınız.

| ed                            | eduroam                              |   |   |       |     |            |      |                          |  |  |  |
|-------------------------------|--------------------------------------|---|---|-------|-----|------------|------|--------------------------|--|--|--|
| /<br>Kir<br>ku                | Kimlik<br>kullaniciadi@samsun.edu.tr |   |   |       |     |            |      |                          |  |  |  |
| lsii                          | İsimsiz kimlik                       |   |   |       |     |            |      |                          |  |  |  |
| Şif                           | re                                   | • |   |       |     |            |      |                          |  |  |  |
| С                             | 🔵 Şifreyi göster                     |   |   |       |     |            |      |                          |  |  |  |
| •                             | Otomatik yeniden bağlan              |   |   |       |     |            |      |                          |  |  |  |
| O Gelişmiş seçenekleri göster |                                      |   |   |       |     |            |      |                          |  |  |  |
|                               |                                      |   |   |       | İPT | <b>FAL</b> | BAĞL | AN                       |  |  |  |
| 1 2                           | 2 3                                  | 4 |   | 5     | 6   | 7          | 8    | 9 0                      |  |  |  |
| q w                           | / e                                  | r |   | t     | у   | u          | i    | o p                      |  |  |  |
| а                             | s                                    | d | f | g     | h   | j          | k    | 1                        |  |  |  |
| 仑                             | z                                    | x | с | v     | b   | n          | m    | $\langle \times \rangle$ |  |  |  |
| !@#                           | දුවු                                 |   |   | Türkç | e   |            |      | Tmam                     |  |  |  |

### 5. Adım

Girilen bilgiler eksiksiz ve doğru ise resimdeki gibi "**eduroam**" ağına bağlantı kuruldu yazısı yazacaktır.

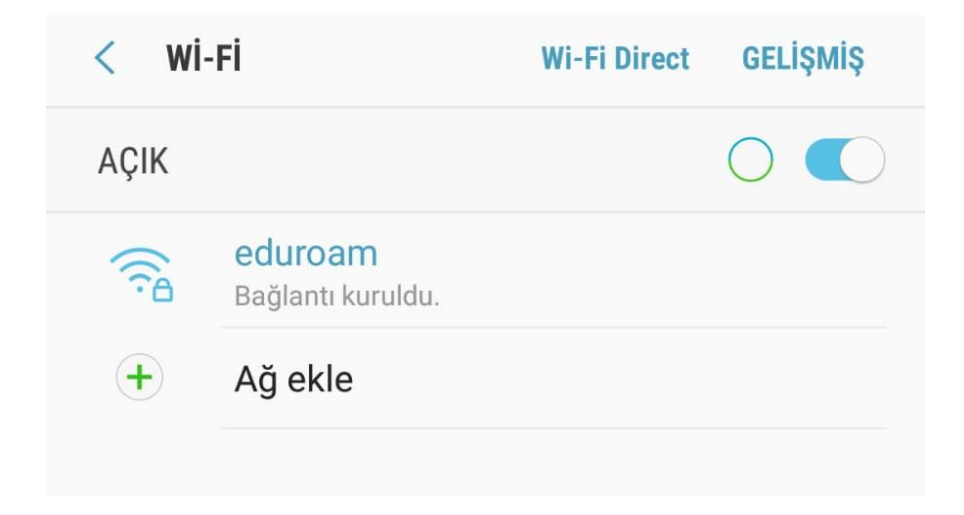

NOT:Resimdeki görsel arayüzler android sürümüne ve kullanılan cep telefonu markasına göre değişiklik gösterebilir.Yapılan işlemlerin temeli aynıdır.

Bağlantı ile ilgili herhangi bir sorun yaşarsanız eduroam@samsun.edu.tr adresine iletebilirsiniz.